# Filtrer les clients et les fournisseurs dans les contacts

### Contenu

| 1. |    | Pourquoi voudriez-vous lire ce document ?                 | . 2 |
|----|----|-----------------------------------------------------------|-----|
| 2. |    | Règles du jeu.                                            | . 2 |
| 3. |    | Pratique recommandée                                      | . 2 |
|    | 1. | Créer 4 filtres                                           | . 2 |
|    | 2. | Combinez les filtres et enregistrez-les dans vos favoris. | . 3 |
|    | 3. | Contacts qui ne sont ni des clients ni des fournisseurs   | . 3 |

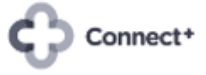

## 1. Pourquoi voudriez-vous lire ce document ?

Tous vos contacts, qu'il s'agisse de particuliers ou d'entreprises, de clients ou de fournisseurs, se trouvent dans la même application appelée "Contacts".

La philosophie par défaut d'Odoo est qu'un contact particulier peut être un client et/ou un fournisseur. Exemple Telenet vous envoie une facture mensuelle pour l'internet. Mais l'acheteur de Telenet vous a également acheté du matériel récemment.

Vous souhaitez maintenant comprendre et filtrer les clients et/ou les fournisseurs.

### 2. Règles du jeu.

Dans l'application "Contacts", il y a deux champs qui ne sont pas visibles à l'écran mais qui déterminent si un contact est maintenant un client, un fournisseur ou les deux.

Ces champs sont le "classement clients" et le "rang des fournisseurs", et une certaine valeur leur est attribuée lorsqu'ils effectuent une certaine action.

| Action                             | Classement clients | Rang des fournisseurs |
|------------------------------------|--------------------|-----------------------|
| Création d'un contact dans         | 0                  | 0                     |
| l'application "Contacts"           |                    |                       |
| Création d'un contact dans         | 1                  | 0                     |
| l'application "Ventes / PdV"       |                    |                       |
| Création d'un contact dans         | 0                  | 1                     |
| l'application "Achats"             |                    |                       |
| Facture <mark>à</mark> un contact  | +1                 | inchangé              |
| Facture <mark>d'</mark> un contact | Inchangé           | +1                    |

#### 3. Pratique recommandée.

- 1. Créer 4 filtres.
  - Classement clients est égal à 0 -> il ne s'agit pas d'un client.
  - Classement clients n'est pas égal à 0 -> il s'agit d'un client.
  - Le rang du fournisseur est égal à 0 -> il ne s'agit pas d'un fournisseur.
  - Le rang du fournisseur n'est pas égal à 0 -> il s'agit d'un fournisseur.

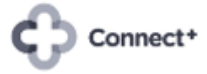

| III Contacts Contacts Configuration                                                                                                    |                                         |                                            | <b>≪</b> ¹ C¹ ×        |  |  |
|----------------------------------------------------------------------------------------------------|-----------------------------------------|--------------------------------------------|------------------------|--|--|
| Contacts                                                                                                    |                                         | RechercheQ                                 |                        |  |  |
| CRÉER                                                                                                    |                                         | ▼ Filtres ≡ Regrouper par ★ Favoris        | 1-80/34605 < > 📰 🗮 9 O |  |  |
|                                                                                                    |                                         | Individuels                                |                        |  |  |
| * CUVELIER NADINE                                                                                                    | * FRANCOIS Claude                       | Sociétés                                   | * Steve Pires *        |  |  |
|                                                                                                    |                                         | Factures clients                           |                        |  |  |
| <u>\$2</u> 0                                                                                                    | 0                                       | Factures fournisseurs                      | (a) (3) (0)            |  |  |
| *DIDIER ANDRE                                                                                                    | *GILLET NADIA                           | Archivé                                    | *GOFFLOT AMANDINE      |  |  |
|                                                                                                    |                                         | Rang des fournisseurs est égal à "0"       |                        |  |  |
| <b>\$3</b> O                                                                                                    |                                         | Rang des fournisseurs est différent de "0" |                        |  |  |
| *MATHIEU JEAN-MARIE                                                                                                    | *ROBAYE MIGUEL toiture                  | Classement client est égal à '0'           | +GEORGES SEBASTIEN     |  |  |
| and the second second se |                                         | Classement client est différent de "0"     |                        |  |  |
| <b>(31)</b> O                                                                                                    | (i) (i) (i) (i) (i) (i) (i) (i) (i) (i) | Ajouter un filtre personnalisé             | <b>SI</b> 0            |  |  |
| -GEORGES SEBASTIEN                                                                                                    | 04 IGOR.NANCE SARL                      | 05 IGOR.NANCE SARL                         | 06 IGOR.NANCE          |  |  |
| <b>()</b> 3 0                                                                                                    | ~ · ·                                   | \$2 O                                      | <b>N</b> 0             |  |  |
| 1 G CONSULT                                                                                                    | 1001 PNEUS                              | 123Inkt.Be                                 | 13PIXELS.BE            |  |  |
| ~ ~                                                                                                    | 40                                      | E1 0                                       |                        |  |  |
| 14 Einenne                                                                                                    | INFOTEAM INFOTDADE                      | 205115 201                                 | 211504                 |  |  |

#### 2. Combinez les filtres et enregistrez-les dans vos favoris.

| III Contacts Contacts Configuratio | n                      |                                  |                                                               | <b>≪</b> ¹ €' ×        |  |
|------------------------------------|------------------------|----------------------------------|---------------------------------------------------------------|------------------------|--|
| Contacts                           |                        | Recherche Q                      |                                                               |                        |  |
| CRÉER                              |                        | <b>τ</b> Filtres ≡ Regrouper par | ★ Favoris                                                     | 1-80/34605 < > 🏥 🖽 🕈 O |  |
| * CUVELIER NADINE                  | * FRANCOIS Claude      | * MARTIN P                       | Clients @<br>Fournisseurs @<br>Client & Fournisseur @         | * Steve Pires *        |  |
| <b>S2</b> 0                        | •                      | <u>(\$2</u> )                    | Clients ouverts 🗈                                             | (a) (3) ()             |  |
| *DIDIER ANDRE                      | *GILLET NADIA          | *GOBERT P                        | Enregistrer la recherche actuelle +                           | *GOFFLOT AMANDINE      |  |
| (53) ()                            |                        | <b>** (#2 (</b> )                | Importer les enregistrements<br>Ajouter à mon tableau de bord | · · ·                  |  |
| *MATHIEU JEAN-MARIE                | *ROBAYE MIGUEL toiture | *Toiture Mig                     | Robaye SARL-S                                                 | +GEORGES SEBASTIEN     |  |
| (\$1) ()                           | (i) (i) (i)            | 1 S2                             | 0                                                             | (51) ()                |  |
| -GEORGES SEBASTIEN                 | 04 IGOR.NANCE SARL     | 05 IGOR.NA                       | NCE SARL                                                      | 06 IGOR.NANCE          |  |
| <b>(1)</b>                         | <b>₹</b> ⊙             | \$2 O                            | 40                                                            | 0                      |  |
| 1 G CONSULT                        | 1001 PNEUS             | 123Inkt.Be                       |                                                               | 13PIXELS.BE            |  |
| am@b1gc.lu<br>O                    | Y                      |                                  |                                                               | O                      |  |
| 14 Finance                         | INFOTEAM - INFOTPADE   | 2 OF US SPI                      |                                                               | 211554                 |  |

#### 3. Contacts qui ne sont ni des clients ni des fournisseurs.

Si votre consultant a oublié d'aborder cet aspect avec vous lors du démarrage de votre Odoo, il est recommandé d'exporter une seule fois ces contacts vers un fichier Excel, de mettre le rang du fournisseur à 1 (parce qu'il y en a beaucoup moins à ajuster), et de les réimporter par la suite. De cette manière, les filtres et vos favoris fonctionneront de manière optimale.

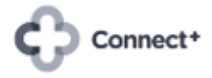

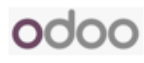